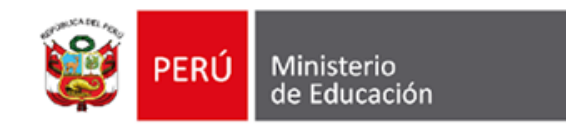

# Herramientas digitales Proceso de matrícula

2023

### PERÚ Ministerio de Educación

# Introducción

Las herramientas digitales son dispositivos electrónicos, softwares y aplicaciones que nos brindan la opción de realizar de manera más sencilla y ordenada distintas tareas.

Entre los principales beneficios está el **acceso a información** y la generación automática de **bases de datos**.

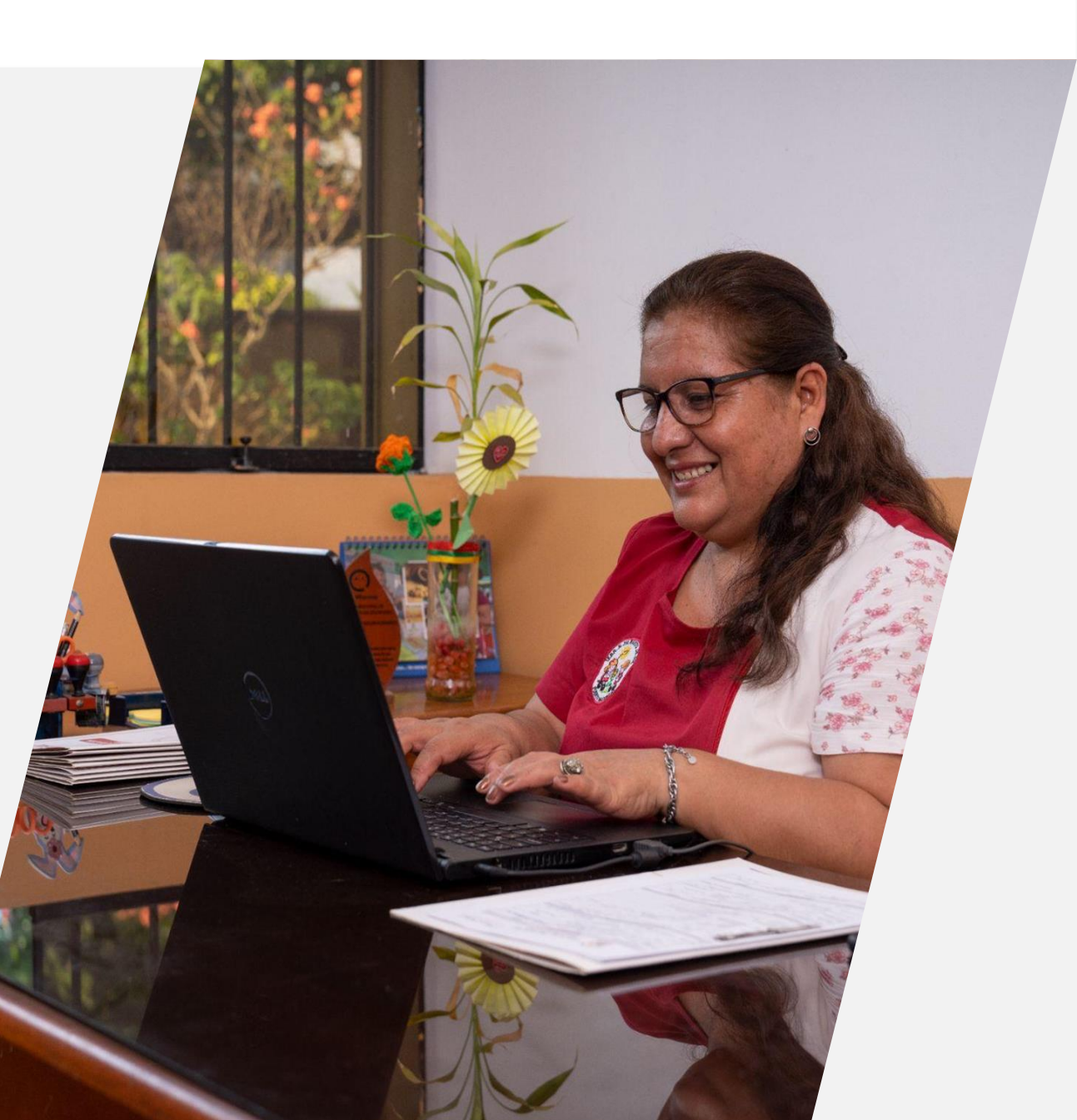

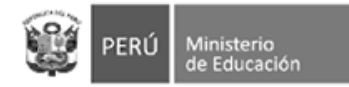

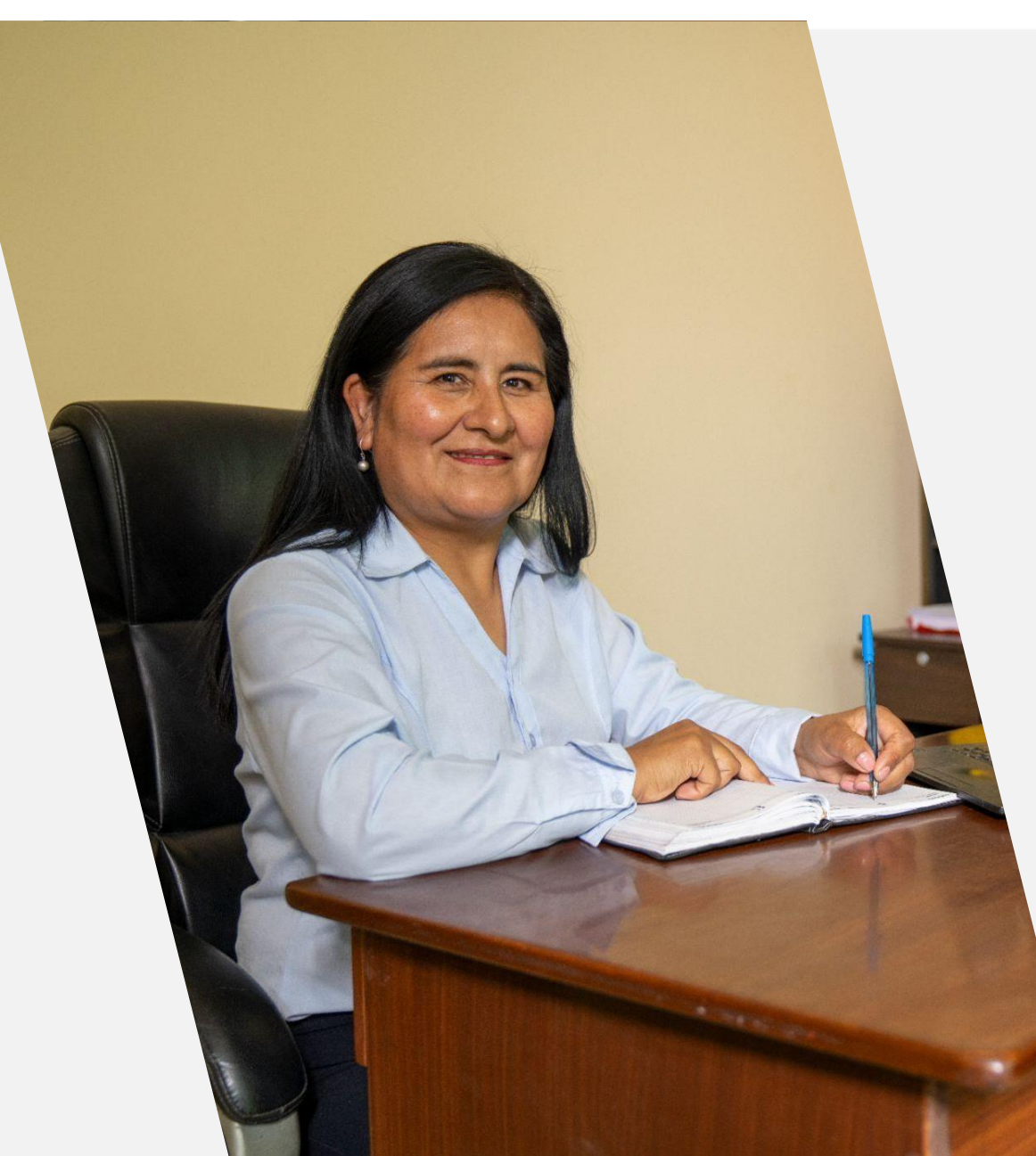

### Marco legal

- Nueva norma sobre el proceso de matrícula (nov. 2020) - R.M. Nº 447-2020-MINEDU
- Instructivo con disposiciones específicas para el proceso de matrícula del año escolar 2023 (oct. 2022) - Oficio múltiple N° 033-2022-MINEDU/VMGI-DIGC
- Norma que regula el registro de la trayectoria educativa del estudiante de Educación Básica, a través del SIAGIE (oct. 2020) - R.M. Nº 432-2020-MINEDU

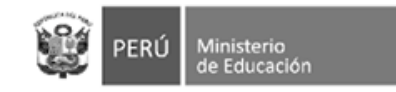

# Nuevo Sistema de Información de Apoyo a la Gestión de la Institución Educativa

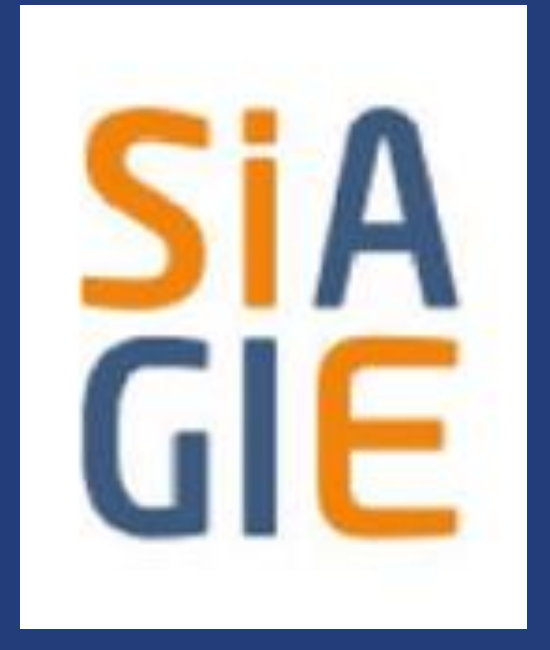

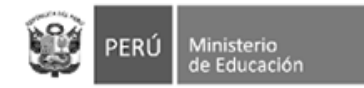

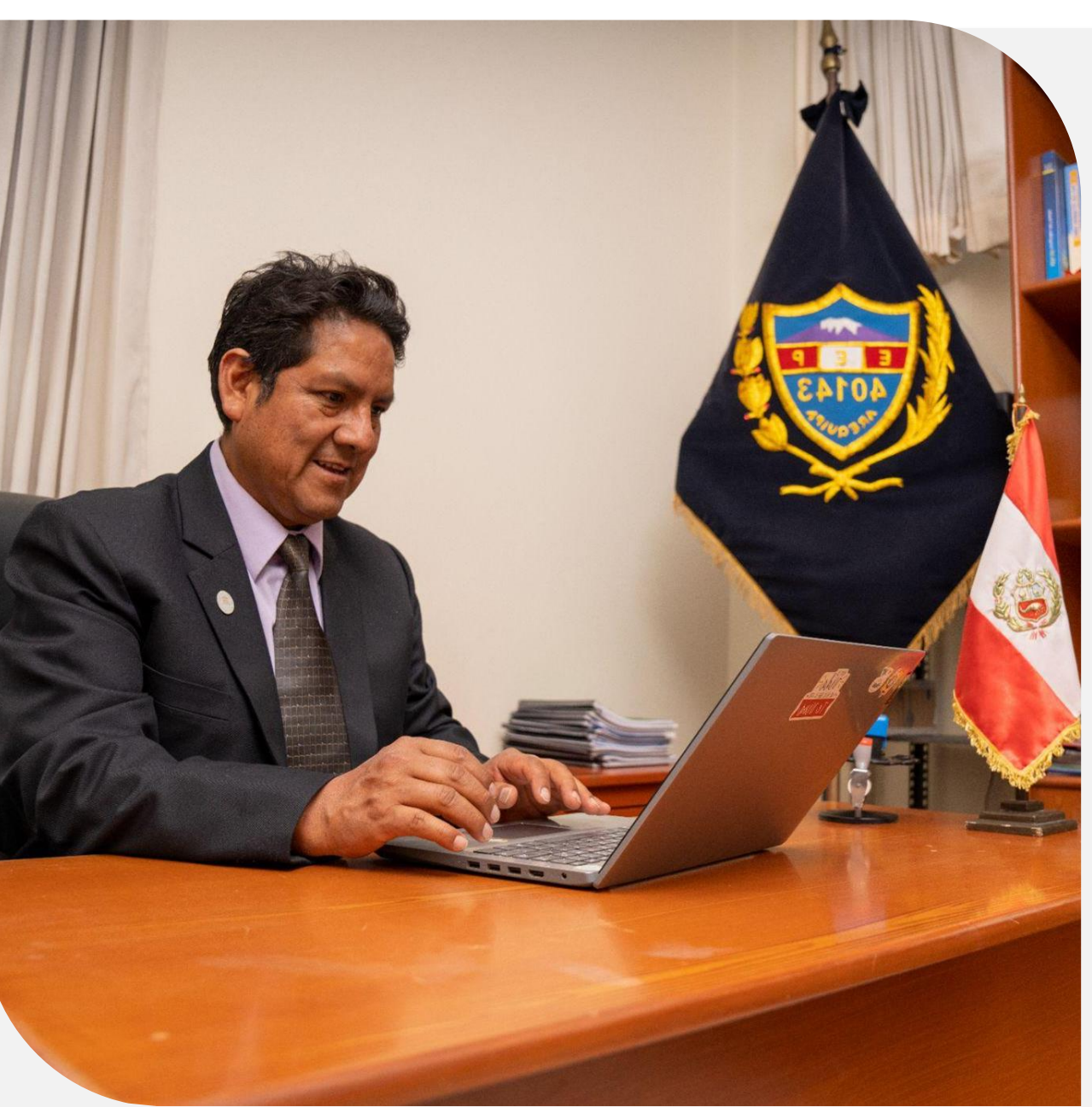

### Nueva herramienta

- El nuevo SIAGIE tiene por finalidad ser una herramienta útil para las instancias de gestión educativa descentralizada: DRE, UGEL e IIEE. A través de éste se podrán generar reportes y registrar información.
- El nuevo SIAGIE permitirá contar con información actualizada para el diseño y ejecución de nuevas políticas en favor de la sociedad.

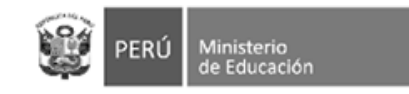

### Etapas del proceso de matrícula

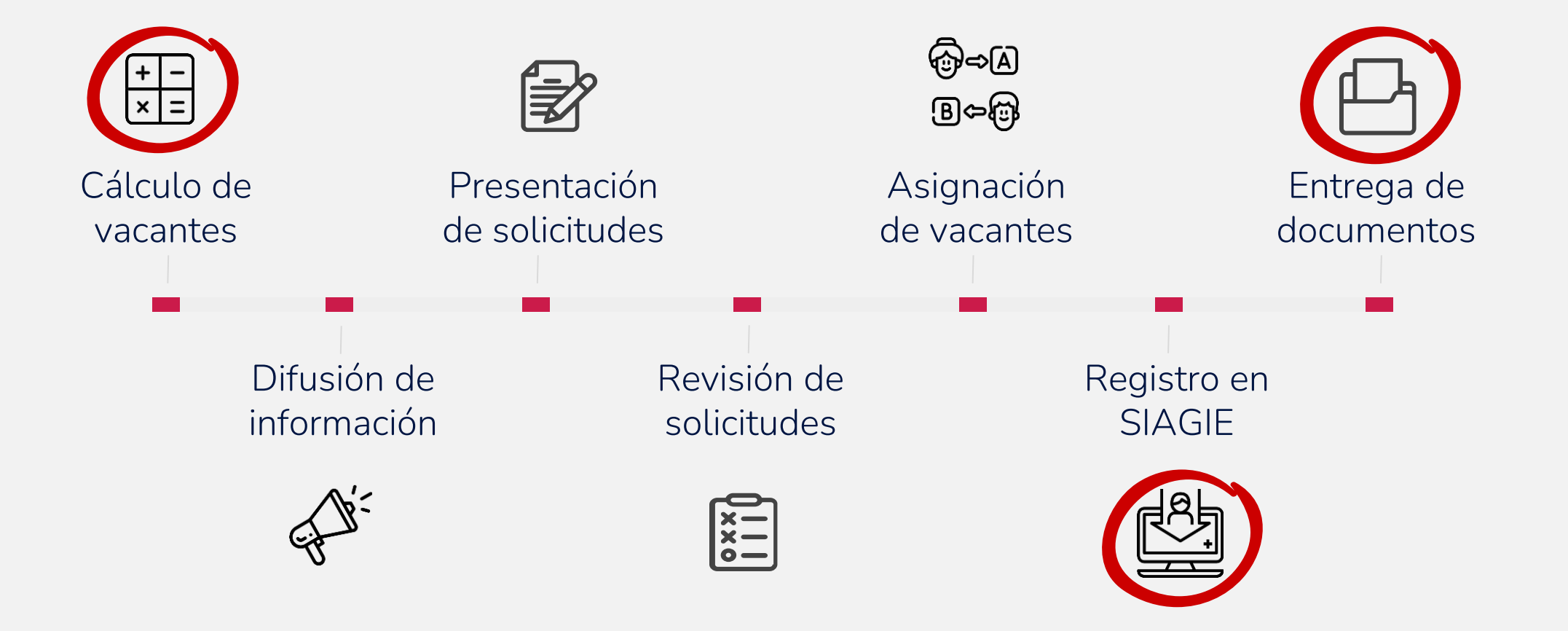

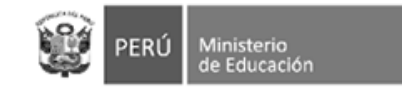

### Acciones en el Siagie relacionadas a la matrícula

| Cálculo de vacantes                                                               | Ingreso                                                                                                    | Continuidad                                                                                                    | Evaluación                                                                                                    | Retiro                                                                                                    |
|-----------------------------------------------------------------------------------|----------------------------------------------------------------------------------------------------|----------------------------------------------------------------------------------------------------|----------------------------------------------------------------------------------------------------|----------------------------------------------------------------------------------------------------|
| - Registro de <b>metas de</b><br>atención, en la que se<br>establece el número de | <ul> <li>Verificación de si el estudiante se</li> <li>Creación de la FUM a través de<br/>del estudiante y su representante</li> </ul>                                                    | e encuentra en el SEP.<br>el registro/actualización de datos<br>e legal o apoderado/a.                                                                                                    | - Exoneración de las<br>competencias de las áreas de<br>Educación Religiosa y/o de                                                                                                    | Si se tiene información de la familia, se procede al:<br>- Retiro de estudiantes, por                                                                                                    |
| atender cada aula (sección).                                                      | <ul> <li>Asignación del grado, nivel y<br/>aula de estudiantes.</li> <li>Creación del código de<br/>estudiantes para NNAJ que no<br/>cuenten con documentos de<br/>identidad.</li> </ul> | <ul> <li>Registro del traslado del<br/>estudiante (RD de IE de<br/>destino), vinculación del<br/>estudiante con la IE y<br/>asignación de aula.</li> <li>El SIAGIE determinará<br/>automáticamente el grado en<br/>que se matriculará el<br/>estudiante.</li> </ul> | <ul> <li>de las familias.</li> <li>Determinación de la opción de ingreso: convalidación, revalidación o prueba de ubicación para el registro de RD que aprueba los procesos anteriores.</li> </ul> | <ul> <li>(opción Alerta de deserción), fallecimiento (verificación con RENIEC y Migraciones) o migración al extranjero.</li> <li>Si no se tiene información de la familia, se procede a:</li> <li>-Mantener al estudiante en el SIAGIE con opción de Alerta de deserción y</li> </ul> |
|                                                                                   | - En el cierre del año escolar;<br>nómina de matrícula (no requiere                                                                                                    | generación y aprobación de la<br>e RD).                                                                                                    |                                                                                                    | activar el protocolo de<br>retiro del estudiante*.                                                                                                    |

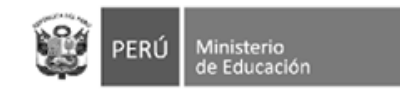

### 1. Cálculo de vacantes

El/la director/a de la IE o responsable del programa identifica cuántas vacantes tiene para el **próximo año** o **periodo promocional**.

Las vacantes se calculan **por cada aula (sección)** que, para el siguiente año escolar o periodo promocional, cuente con docente asignado.

 Metas de atención: En el caso de IIEE públicas, se deben considerar las metas de atención establecidas en el numeral 10.3. b de la R.V.M N° 307-2019-MINEDU, donde se establece el número de estudiantes que puede atender cada aula (sección). La cantidad de estudiantes por aula puede variar en más o menos cinco (05) estudiantes, dependiendo del tamaño de las aulas (aforo) o por otras razones que deberán ser debidamente justificadas por el/la director/a. En el caso de IIEE privadas, el número de estudiantes por aula dependerá de las condiciones bajo las cuales se encuentra autorizado el servicio educativo, en concordancia con la normativa vigente.

Para el año escolar 2023, en el portal web del SIAGIE se habilitará un acceso a un módulo para el registro de metas de atención. Todas las IIEE, públicas y privadas, a nivel nacional deberán registrar las metas de atención de todas las aulas que ofrecerán en el año 2023. Para más información sobre el módulo, ingresar al portal web <u>Directivos</u>.

Vacantes: La diferencia entre la meta de atención y la cantidad de estudiantes que se identificó continuarán en la misma IE o programa en el 2023, constituyen el <u>número de vacantes</u>. En el caso de estudiantes que comunicaron que se cambiarían de IE o programa, sus cupos solo se podrá considerar como vacantes cuando cuenten con la Resolución Directoral que formalice el traslado por parte de la IE de destino.

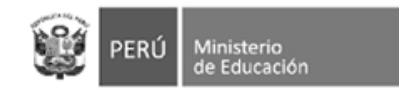

# 2. Registro en Siagie

Dependiendo del tipo de matrícula, se puede tratar de:

Ingreso al SEP: en cuyo caso se deben registrar todos los datos.

Continuidad:

- Puede ser regular, es decir, en el mismo año escolar sin períodos extensos de inasistencia. Puede ser:
  - En la misma IE: es automático y no requiere acción por parte de los/as estudiantes y/o representantes legales.
  - En otra IE: la IE de destino debe emitir una Resolución que oficialice el cambio de institución.
- Reincorporación

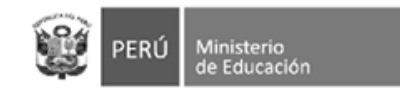

### 2. Entrega de documentos

Desde el nuevo Siagie se pueden emitir los siguientes documentos para la entrega a la comunidad educativa:

- Ficha Única de Matrícula
- Constancia de matrícula, que acredita la última matrícula del estudiante. La constancia de matrícula contiene:
  - Datos de identidad del estudiante.
  - Datos de la matrícula vigente.
  - Datos de la última matrícula.

Las constancias de matrícula no tienen vigencia y cuentan con elementos de seguridad para verificar su validez e integridad (código QR).

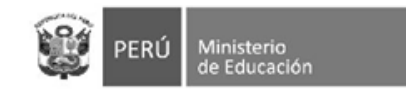

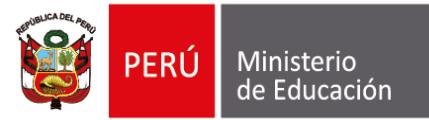

# 3. Metas de atención

Para realizar el cálculo de vacantes, la información que debe registrar es la siguiente:

- Aula por servicio
- Meta de Atención por aula para el año escolar 2023.

#### **IMPORTANTE:**

- La <u>Meta de Atención a declarar</u> es la cantidad de estudiantes que se tiene previsto atender por cada aula para el 2023.
- El cálculo de vacantes es automático.

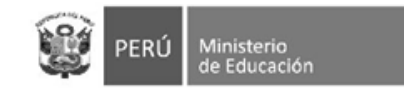

Â

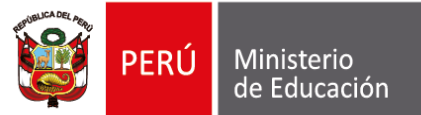

# **METAS DE ATENCIÓN:** SERVICIO EDUCATIVO

| ón de la IE   | Información de la                                                        | institución educativ                                                                            | a 命 · Metas de atenc                                  | ión                   |                                       | Peno                      | 40.2022-2022 -      |
|---------------|--------------------------------------------------------------------------|-------------------------------------------------------------------------------------------------|-------------------------------------------------------|-----------------------|---------------------------------------|---------------------------|---------------------|
| r información | Metas of                                                                 | le atención                                                                                     |                                                       |                       |                                       |                           |                     |
|               | Puede editar I<br>rango estable                                          | as metas de atenció<br>cido en la norma sol                                                     | n para cada aula de la ir<br>ore el proceso de matríc | nstitución ed<br>ula. | ucativa a su cargo. Luego podrá consu | ltar si la meta total que | registró está en el |
|               | Leyenda del su<br>La meta está de<br>La meta coincid<br>La meta está fue | emáforo<br>ntro del rango +/-5 de la<br>e con la definida en la No<br>ra del rango +/-5 de la N | Norma Técnica<br>rma Técnica<br>Iorma Técnica         |                       |                                       |                           |                     |
|               | NIVEL                                                                    | CÓDIGO LOCAL                                                                                    | CÓDIGO MODULAR                                        | ANEXO                 | NOMBRE DEL SERVICIO                   | CARACTERÍSTICA            | ÁREA                |
|               | Inicial                                                                  | 808436                                                                                          | 1215854                                               | 0                     | 427 JESUS DIVINA MISERICORDIA         |                           | Urbana 🧪            |

De tener más de un servicio educativo, escoja cuál quiere configurar dando **clic**, al símbolo del lápiz.

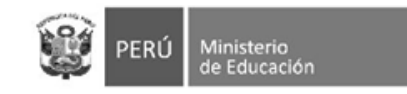

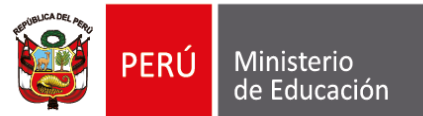

# METAS DE ATENCIÓN: CONFIGURACIÓN

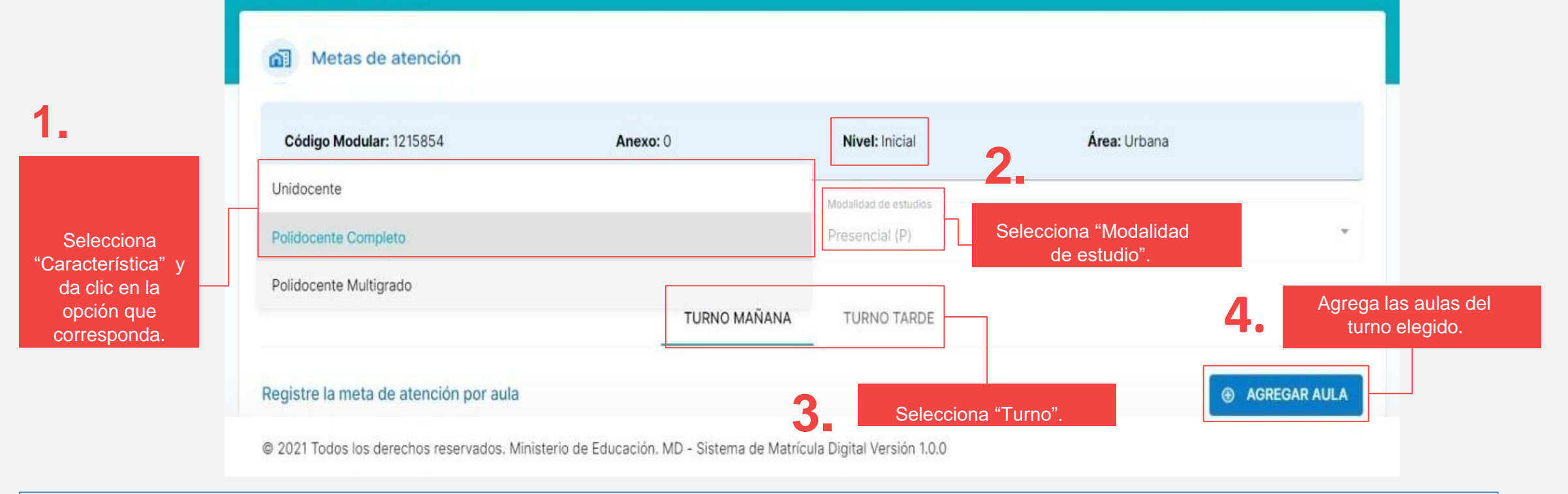

#### **IMPORTANTE:** Si decide cambiar la característica tendrá que volver a configurar todas las aulas.

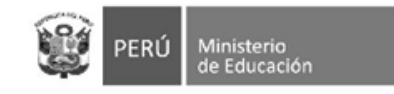

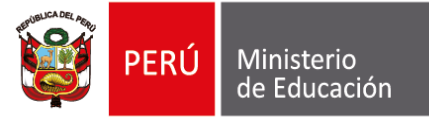

# **METAS DE ATENCIÓN:** CONFIGURAR AULA

#### Agregar Aula

| Característica       | Polidocente Completo |
|----------------------|----------------------|
| Modalidad de estudio | Presencial (P)       |
| Turno                | Mañana               |
| Área                 | Urbana               |
| Tipo de aula         | Regular              |
| Meta por norma       | 25                   |
|                      |                      |

#### Ingrese la meta de estudiantes por aula

|           | META POR<br>GRADO/EDAD |   | META<br>NNA |        | MET<br>NEE | A NNA CON |
|-----------|------------------------|---|-------------|--------|------------|-----------|
| 🔘 03 años | 15                     | = | 13          | +      | 2          |           |
| 🔿 04 años | 0                      | = | 0           | +      | 0          |           |
| O 05 años | 0                      | = | 0           | +      | 0          |           |
|           |                        |   |             | AGREGA | AR .       | RETORNAL  |

#### **IMPORTANTE:**

×

Debe registrar la "Meta de Atención" de las aulas con estudiantes matriculados en la actualidad, si no lo hace no podrá confirmar la información.

Cálculo automático de la plataforma.

Separa automáticamente 02 vacantes para NNA con discapacidad.

5. grado correspondiente y registra la meta de estudiantes por cada aula

Selecciona el

Hacer clic si desea "Agregar" más aulas por grado/edad

6.

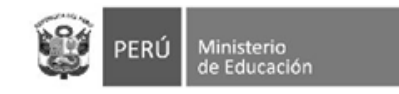

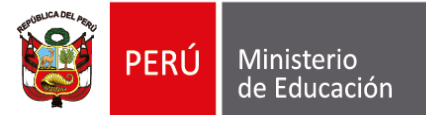

# **METAS DE ATENCIÓN:** GUARDAR INFORMACIÓN

 7 Dar clic al botón "Aceptar" para guardar la información registrada de cada aula

| Tipo de aula |                        | Regular                           |    |
|--------------|------------------------|-----------------------------------|----|
| Meta por n   |                        |                                   |    |
|              | ¿Está seguro que desea | a guardar la informació           | n? |
| Ingrese la   |                        |                                   |    |
|              | (C                     | Contraction and the second second |    |

TURNO MAÑANA

8.

Revisa el resumen de la meta de atención por aula. Recuerda: Si la I.E. tiene turno mañana y tarde, debe realizar la declaración de las vacantes por CADA turno.

| ula   | Tipo de aula | 03 años | 04 años | 05 alion | Modalidad Estudio | Total Meta | - |   |
|-------|--------------|---------|---------|----------|-------------------|------------|---|---|
| ula 1 | Regular      | 15      | 0       | 0        | Presencial (P)    | 15         | 1 | 8 |
| ula 2 | Regular      | 15      | 0       | 0        | Presencial (P)    | 15         | 1 |   |
| ula 3 | Regular      | ٥       | 26      | 0        | Presencial (P)    | 25         | 1 |   |
| ula 4 | Regular      | o       | 25      | 0        | Presencial (P)    | 25         | 1 | 8 |
| ula 5 | Regular      | 0       | 0       | 25       | Presencial (P)    | 25         | 1 |   |

TURNO TARDE

#### **Opciones**:

- Editar (lápiz): Permite modificar la meta por grado/edad.
- Eliminar (tacho): Elimina el registro seleccionado.

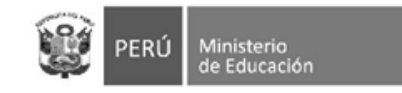

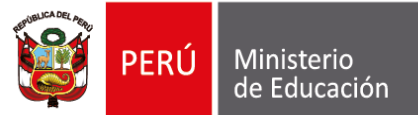

# **METAS DE ATENCIÓN:** CÁLCULO

#### Verifique el cálculo de vacantes por grado

| Criterio                                                                      | Turno  | 03 años | 04 años | 05 años |
|-------------------------------------------------------------------------------|--------|---------|---------|---------|
| Meta total NNA                                                                | Mañana | 26      | 46      | 46      |
| Meta total de NNA con NEE                                                     | Mañana | 4       | 4       | 4       |
| (*) Número de estudiantes NNA matriculados en el grado o año anterior         | Mañana | 14      | 25      | 34      |
| (*) Número de estudiantes NNA con NEE matriculados en el grado o año anterior | Mañana | 0       | 0       | 1       |
| Número de vacantes NNA                                                        | Mañana | 12      | 21      | 12      |
| Número de vacantes NNA con NEE                                                | Mañana | 4       | 4       | 3       |

(\*) La fuente de estos datos es del sistema del ministerio de educación SIAGIE

El número de vacantes disponibles se calcula para NNA y con discapacidad por separado.

El total de <u>vacantes</u> es el resultado de <u>restarle</u> a la Meta de atención declarada para el año 2023 el número de matriculados actualmente en el grado <u>anterior</u>.

Por ejemplo: Para NNA Meta de atención total para 4 años: 46 Matriculados actualmente en 4- años: 25

46-25= <mark>21</mark>

NRO de vacantes a ofertar: 21

Recuerde que este cálculo es independiente por cada turno

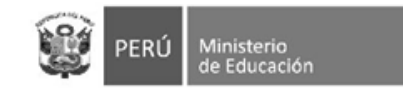

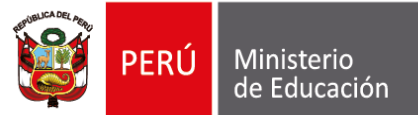

# METAS DE ATENCIÓN: UNIDOCENTE Y MULTIGRADO

Agregar Aula

En el caso de servicios con aulas UNIDOCENTE y/o MULTIGRADO, se registran las metas de atención por cada grado que es atendido en dicha aula.

| Caracteristic | а            | Unidocente    | Moda        | lidad de estudio |     | Presencial (P)   |
|---------------|--------------|---------------|-------------|------------------|-----|------------------|
| Turno         |              | Mañana        | Área        |                  |     | Urbana           |
| Tipo de aula  |              | Regular       | Meta        | por norma        |     | 15               |
| Ingrese la m  | ieta de estu | diantes por a | aula        |                  |     |                  |
|               | META NNA     |               | META NNA CO | DN NEE           | MET | A POR GRADO/EDAD |
| 03 años       | 0            | +             | 0           | =                | 0   |                  |
| 04 años       | 0            | +             | 0           | =                | 0   |                  |
| 05            | 0            | +             | 0           | -                | 0   |                  |

RECUERDA: En el caso de aulas de primaria, se debe registrar la información de todos los grados (de primero a sexto) que atiende el aula unidocente o multigrado.

En estos casos, la meta de atención de estudiantes con discapacidad se llena manualmente. El director/a debe distribuir las dos (02) vacantes obligatorias por aula, según su disposición.

×

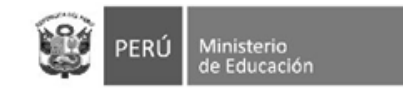

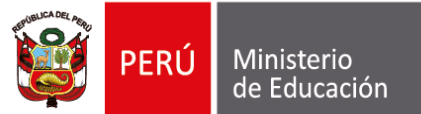

# **METAS DE ATENCIÓN:** VERIFICAR Y GUARDAR

Se ha guardado con exito la información OK

#### Verifique el cálculo de vacantes por grado

| Criterio                                                                      | Turno  | 03 años | 04 años | 05 años |
|-------------------------------------------------------------------------------|--------|---------|---------|---------|
| Meta total NNA                                                                | Mañana | 26      | 46      | 46      |
| Meta total de NNA con NEE                                                     | Mañana | 4       | 4       | 4       |
| (*) Número de estudiantes NNA matriculados en el grado o año anterior         | Mañana | 14      | 25      | 34      |
| (*) Número de estudiantes NNA con NEE matriculados en el grado o año anterior | Mañana | 0       | 0       | 1       |
| Número de vacantes NNA                                                        | Mañana | 12      | 21      | 12      |
| Número de vacantes NNA con NEE                                                | Mañana | 4       | 4       | 3       |

9.

Clic en el botón "Guardar"

(\*) La fuente de estos datos es del sistema del ministerio de educación SIAGIE

GUARDAR STORNAR

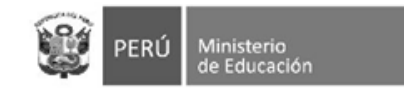

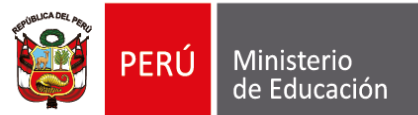

# **METAS DE ATENCIÓN:** VERIFICAR Y GUARDAR

Cálculo de vacantes

10. 🛰

Regresar a la ventana inicial de "Vacante"

### 11.

Expande la información del servicio dando clic

| Leyenda del semáfor               | D                                   |                                       |                                  |                                                        |                                               |          |
|-----------------------------------|-------------------------------------|---------------------------------------|----------------------------------|--------------------------------------------------------|-----------------------------------------------|----------|
| La meta está dentro del r         | ango +/- 5 de la Nor                | rma Técnica                           |                                  |                                                        |                                               |          |
| La meta coincide con la c         | lefinida en la Norma                | Técnica                               |                                  |                                                        |                                               |          |
| 👻 La meta esta fuera del ra       | ngo +/- 5 de la Norm                | na rechica                            |                                  |                                                        |                                               |          |
| NIVEL C                           | ÓDIGO LOCAL                         | CÓDIGO MODULAR                        | ANEXO NOME                       | RE DEL SERVICIO                                        | CARACTERÍSTICA                                | ÁREA     |
| E Inicial 80                      | 08436                               | 1215854                               | 0 427                            | ESUS DIVINA MISERICORDIA                               | Polidocente Completo                          | Urbana 🧪 |
| Modalidad estudios                | 08436<br>Turno<br>Todos 👻           | 1215854<br>Número total de aulas      | 0 427 J<br>Grado/Edad            | ESUS DIVINA MISERICORDIA                               | Polidocente Completo<br>Meta total modificada | Urbana 🧪 |
| Modalidad estudios Presencial (P) | D8436<br>Turno<br>Todos -<br>Mañana | 1215854<br>Número total de aulas<br>1 | 0 427 J<br>Grado/Edad<br>03 años | ESUS DIVINA MISERICORDIA<br>Meta total por norma<br>25 | Polidocente Completo Meta total modificada 15 | Urbana 🖉 |

RECUERDA: En esta sección no se guardan cambios. Si necesita hacer alguna modificación debe ir al icono del lápiz sobre el servicio.

Verifica la sección semáforo para ver el estado de tu registro de metas. Según la "Leyenda semáforo"

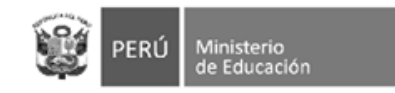

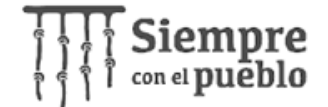

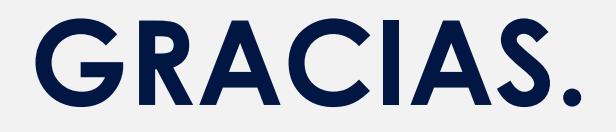

Sigamos en contacto: Para consultas sobre normativa <u>matricula@minedu.gob.pe</u>

Para consultas sobre el NUEVO SIAGIE siagie01@minedu.gob.pe